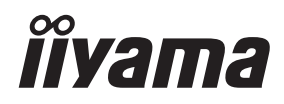

# UŽIVATELSKÝ MANUÁL Prolite

## **LCD Monitor**

ProLite LE9845UHS

Děkujeme moc za výběr iiyama LCD monitoru. Doporučujeme, abyste věnovali několik minut, před instalací zapnutím monitoru, k pečlivému pročtení komplexního návodu. Prosíme, mějte tuto příručku na bezpečném místě pro budoucí použití.

ČESKY

### OZNAČENÍ CE PROHLÁŠENÍ O SHODĚ

Tento LCD monitor je v souladu s požadavky směrnice ES / EU 2014/30/EU "Směrnice EMC", 2014/35/EU "Směrnice pro nízké napětí", 2009/125/ES "ErP směrnice" a 2011/65/EU "RoHS směrnice".

#### Varování

Toto je produkt třídy A. V domácím prostředí může tento produkt způsobovat rušení rádiových vln, v takovém případě je požadováno, aby uživatel přijal odpovídající opatření.

IIYAMA CORPORATION: Wijkermeerstraat 8, 2131 HA Hoofddorp, The Netherlands

Model No. : PL9845UH

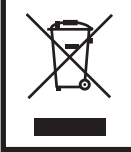

Doporučujeme recyklaci použitého výrobku. Obraťte se prosím na svého prodejce nebo iiyama servisní středisko. Recyklační informace získané přes internet, pomocí adresy: http://www.iiyama.com Můžete se připojit na webovou stránku různých zemí.

- Vyhrazujeme si právo měnit specifikace bez předchozího upozornění.
- Všechny obchodní známky použité v této uživatelské příručce jsou majetkem příslušných vlastníků.
- Registrační číslo EPREL LE9845UHS-B1 : 808683

### OBSAH

| PRO VAŠÍ BEZPEČNOST                   | 1  |
|---------------------------------------|----|
| BEZPEČNOSTNÍ OPATŘENÍ                 | 1  |
| SPECIÁLNÍ POZNÁMKY K LCD MONITORŮM    | 3  |
| ZÁKAZNICKÝ SERVIS                     | 5  |
| ČIŠTĚNÍ                               | 5  |
| PŘED POUŽITÍM MONITORU                | 6  |
| VLASTNOSTI                            | 6  |
| KONTROLA OBSAHU BALENÍ                | 6  |
| ROZBALENÍ                             | 7  |
| INSTALACE                             | 8  |
| OVLÁDACÍ PRVKY A KONEKTORY : MONITORU | 9  |
| SOVLÁDACÍ PRVKY : DÁLKOVÝ OVLADAČ     | 11 |
| PŘÍPRAVA DÁLKOVÉHO OVLADAČE           | 12 |
| ZÁKLADNÍ PROVOZ                       | 14 |
| PŘIPOJENÍ MONITORU                    | 17 |
| NASTAVENÍ POČÍTAČE                    | 18 |
| OVLÁDÁNÍ MONITORU                     | 19 |
| NASTAVENÍ OBSAHU MENU                 | 21 |
| ÚPRAVA OBRAZOVKY                      | 33 |
| POHOTOVOSTNÍ FUNKCE                   | 36 |
| ŘEŠENÍ PROBLÉMŮ                       | 37 |
| INFORMACE O RECYKLACI                 | 38 |
| PŘÍLOHA                               | 39 |
| SPECIFIKACE : ProLite LE9845UHS       | 39 |
| ROZMĚRY : ProLite LE9845UHS           | 40 |
| ODPOVÍDAJÍCÍ ČASOVÁNÍ                 | 41 |

### PRO VAŠÍ BEZPEČNOST

### **BEZPEČNOSTNÍ OPATŘENÍ**

#### VAROVÁNÍ

#### PŘESTANTĚ POUŽÍVAT MONITOR V PŘÍPADĚ JAKÝCHKOLIV PROBLÉMŮ

Pokud si všimnete jakýchkoli abnormální jevů, jako je kouř, zvláštní zvuk nebo zplodiny, odpojte monitor a ihned se obraťte na svého prodejce nebo iiyama servisní středisko. Další použití může být nebezpečné a může způsobit požár nebo úraz elektrickým proudem.

#### NIKDY NEDEMOLUJTE KRYT DISPLEJE

Vysokonapěťové obvody uvnitř monitoru. Demontážl krytu se můžete vystavit nebezpečí požáru nebo úrazu elektrickým proudem.

#### NIKDY NEVKLÁDEJTE NĚJAKÉ PŘEDMĚTY DO MONITORU

Nepokládejte žádné pevné předměty nebo kapaliny, jako je voda do monitoru. V případě nehody, okamžitě monitor odpojte a obraťte se na svého prodejce nebo iiyama servisní středisko. Používání monitoru s jakýmkoliv předmětem uvnitř může způsobit požár, úraz elektrickým proudem nebo poškození.

#### UMÍSTĚTE MONITOR NA ROVNÝ A STABILNÍ POVRCH

Monitor může způsobit zranění, pokud spadne.

#### NEPOUŽÍVEJTE MONITOR V BLÍZKOSTI ZDROJE VODY

Nepoužívejte monitor, kde může být postříkán vodou či polit vodou. Může to způsobit požár nebo úraz elektrickým proudem.

#### POUŽÍVEJTE JEN PODPOROVANÝ NAPÁJECÍ ZDROJ

Ujistěte se, že monitor je používám pouze s určeným napájením. Použití nesprávného napětí může způsobit poruchu a může způsobit požár nebo úraz elektrickým proudem.

#### **CHRAŇTE KABELY**

Netahejte, neohýbejte napájecí a datový kabel. Nepokládejte na monitor nebo na kabely žádné jiné těžké předměty. V případě poškození, kabely mohou způsobit požár nebo úraz elektrickým proudem.

#### NEPŘÍZNIVÉ POVĚTRNOSTNÍ PODMÍNKY

Není vhodné používat monitor při těžké bouřce, může to způsobit poruchu. Také se doporučuje, abyste se nedotýkali zástrčky. Mohlo by dojít k úrazu elektrickým proudem.

#### **UPOZORNĚNÍ**

#### MÍSTO INSTALACE

Neinstalujte monitor, kde může dojít k náhlým změnám teploty, nebo ve vlhkém, prašném nebo zakouřeném prostředí, protože by mohlo dojít k požáru, úrazu elektrickým proudem nebo poškození. Měli byste se také vyhnout místům, kde slunce svítí přímo na monitoru.

#### NEUMISŤUJTE MONITOR DO NEBEZPEČNÝCH POZIC

Monitor se může převrhnout a způsobit zranění, pokud není vhodně umístěn. Dále se ujistěte, že nemáte na monitoru položené nějaké těžké předměty, a že všechny kabely jsou vedeny tak, že děti za ně nemohou tahat a způsobit si zranění.

#### DODRŽENÍ VENTILACE VZDUCHU

Ventilační otvory ochraňují monitor před přehřátím. Zakrytí otvorů může způsobit požár. Chcete-li zabezpečit dostatečnou cirkulaci vzduchu, umístěte monitor alespoň 10 cm (nebo 4 palce) od všech stěn. Při ovládání monitoru na zádech, boku, vzhůru nohama nebo na koberci či jiném měkkém materiálu, může také dojít k poškození.

#### **ODPOJTE KABELY PŘI MANIPULACI S MONITOREM**

Když přesouváte monitor, vypněte síťový vypínač, odpojte monitor a ujistěte se, zda je signálový kabel odpojen. Pokud monitor neodpojíte, může dojít k požáru nebo úrazu elektrickým proudem.

#### **ODPOJTE MONITOR ZE ZÁSUVKY**

Pokud monitor nepoužíváte delší dobu, je doporučeno jej odpojit z elektrické sítě, aby se zabránilo nehodám.

#### DRŽTE ZÁSTRČKU PŘI ODPOJOVÁNÍ

Chcete-li odpojit napájecí kabel nebo signálový kabel, tahejte vždy za zástrčku. Nikdy netahejte za samotný kabel, může to způsobit požár nebo úraz elektrickým proudem.

#### NEDOTÝKEJTE SE ZÁSTRČKY MOKRÝMA RUKAMA

Při vytahování nebo zastrčení zástrčky mokrýma rukama, může dojít k úrazu elektrickým proudem.

#### PŘI INSTALACI MONITORU NA VAŠEM POČÍTAČI

Ujistěte se, že počítač je dostatečně silný, aby unesl hmotnost monitoru, jinak může dojít k poškození počítače.

#### POZNÁMKA PRO POUŽITÍ 24/7

Tento produkt není speciálně určen pro použití 24/7 ve všech prostředích. (Doporučená doba provozu je 18 hodin / den.)

#### OSTATNÍ

#### **ERGONOMICKÉ DOPORUČENÍ**

Chcete-li odstranit únavu očí, neprovozujte monitor proti jasnému pozadí nebo v tmavé místnosti. Pro optimální pohodlí při sledování by monitor měl být těsně pod úrovní očí a ve vzdálenosti 40 - 60 cm (16-24 palec) od vašich očí. Při používání monitoru delší dobu se doporučuje přestávka deset minut každou hodinu, protože dlouhodobý pohled na obrazovku může způsobit únavu očí.

#### SPECIÁLNÍ POZNÁMKY K LCD MONITORŮM

- Následující symptomy jsou normální u LCD monitorů a neznamenají problém.
- Při prvním zapnutí LCD monitoru se nemusí obraz vejít na displej, protože typ počítače má nastavenou jinou pozici. V tomto případě nastavte pozici obrazu do správné polohy.
  - Můžete zjistít mírně nerovnoměrný jas na obrazovce v závislosti na pracovní ploše, kterou používáte.
  - Vzhledem k povaze LCD obrazovky, může přetrvat vjem původní obrazovky i
    po přepnutí obrazu, když je stejný obraz zobrazen hodiny. V tomto případě lze
    obrazovku obnovovat pomalu změnou obrazu nebo vypnutím na několik hodin.
- Tento LCD displej nemůže být používaný venku.
- Tento LCD displej nemůže být používaný v poloze s obrazovkou nahoru.
- Pokud používáte kabel delší, než je dodaný, není kvalita obrazu zaručena.

### POUŽITÍ POTVRZENÍ

Tento produkt je určen pro optimální využití při 18 hod denně. Displej je kompatibilní pro použití na šířku.

#### VYSVÍCENÍ OBRAZU / VYPÁLENÍ OBRAZU

Prosíme, vemte na vědomí, že u všechny LCD obrazovek může dojít k vysvícení obrazu nebo vypálení obrazu. K tomu dochází, když reziduální obraz zůstává viditelný na obrazovce, když je statický obraz zobrazen dlouhou dobu. Vysvícení obrazu na LCD není pernamentní, ale zobrazení statického obrazu po dlouhou dobu, je třeba se vyhnout.

Proti vysvícení obrazu pomáhá vypnutí monitoru na tak dlouho, jak byl poslední obraz zobrazen, takže v případě, že obraz byl na monitoru po dobu 1 hodiny a lze vidět zbytkový obraz nebo "duch" obrazu, měli byste vypnout monitor na 1 hodinu, aby se vyčistil zbytkový obraz.

Pro všechny LFD produkty, iiyama doporučuje zobrazování pohyblivých obrazů a využití spořiče obrazovky v pravidelných intervalech, vždy, když je obrazovka nečinná. Vypnutí monitoru napomůže k prevenci.

Jiné způsoby, jak snížit riziko vzniku vysvícení, bude používáním funkce FAN-on (je-li k dispozici), Nízkého podsvícení a Nízkého nastavení jasu.

### PRO PRODLOUŽENÉ POUŽITÍ JAKO VEŘEJNÝ DISPLEJ

#### Vypálení obrazu na LCD panelu

Když je zobrazen statický obraz několik hodin, stopa elektrické náboje zůstane v blízkosti elektrody uvnitř LCD a produkuje "duch" statického obrazu. (Image Persistence).

Vysvícení obrazu není trvalým rysem. Když je zobrazen statický obraz po delší dobu, iontové nečistoty uvnitř displeje jsou postaveny podél zobrazených snímků a to může být trvalé.

#### Doporučení

Aby nedošlo k vypálení obrazu a pro podporu delší životnosti displeje, doporučujeme následující:

- 1. Vyhněte se statickým obrazům zobrazených na dlouhou dobu měňte statické obrazy v nekonečné smyčce.
- 2. Vypněte monitor, když není používán, a to buď dálkovým ovládáním nebo pomocí Pohotovostní režim nebo naplánované funkce.
- 3. Je-li monitor instalován v horkém nebo v uzavřeném prostředí, použijte chladící ventilátor, spořič obrazovky a funkci nízkého jasu.
- 4. Vhodné větrání pro jakýkoli monitor je očekáváno u jakékoliv instalace ovládáné systémy klimatizace mohou být použity.
- 5. Důrazně doporučujeme využití aktivního chlazení s ventilátory pro delší dobu provozu nebo v prostředí s vysokou okolní teplotou.

### ZÁKAZNICKÝ SERVIS

POZNÁMKA

Máte-li vrátit přístroj do servisu a originální balení bylo zničeno, obraťte se prosím na svého prodejce nebo iiyama servisní středisko pro radu nebo náhradního balení.

### ČIŠTĚNÍ

- VAROVÁNÍ Pokud při čištění dostanou materiály nebo kapaliny, jako je voda, do monitoru, okamžitě odpojte napájecí kabel a obraťte se na svého prodejce nebo iiyama servisní středisko.
- **UPOZORNĚNÍ** Z bezpečnostních důvodů vypněte hlavní vypínač a odpojte monitor před čištěním.
- POZNÁMKA Pro ochranu LCD panelu, nepoškrábejte nebo neotírejte obrazovku tvrdými předměty.
  - Nikdy nepoužívejte některé z následujících silných rozpouštědel. Ty mohou poškodit kryt a LCD displej.

| Ředidlo          | Spreji                             |
|------------------|------------------------------------|
| Benzín           | Vosk                               |
| Abrazivní čistič | Kyselé nebo alkalické rozpouštědlo |

- Dotýkáním se krytu produkty vyrobenými z pryže nebo plastu po delší dobu, může dojít k degeneraci nebo ztráty barvy na krytu.
- KRYT
   Skvrny lze odstranit hadříkem lehce navlhčeným ve slabém saponátu. Poté otřete

   MONITORU
   kryt jemným suchým hadříkem.
- LCD Doporučuje se pravidelné čištění měkkým suchým hadříkem.

**OBRAZOVKA** 

### PŘED POUŽITÍM MONITORU

### VLASTNOSTI

- Podporuje rozlišení až 3840 × 2160
- Vysoký kontrast 1200:1 (typický: bez sklo) / Jas 350cd/m<sup>2</sup> (typický: bez sklo)
- Digitální vyhlazování znaků
- Automatické nastavení
- ◆ 2 × 10W + 15W Subwoofer (Typický) Stereo reproduktory
- v souladu VESA Standard (800mm × 600mm)

### KONTROLA OBSAHU BALENÍ

Následující doplňky jsou součásti balíku. Zkontrolujte, zda jsou uzavřeny s monitorem. Pokud něco chybí nebo jsou poškozeny, obraťte se na prodejce nebo na regionální iiyama kancelář.

- Napájecí kabel \*
- HDMI kabel

Rychlý průvodce

- Dálkový ovladač
- Baterie (2ks)
- Sada pro upevnění na zeď
- Bezpečnostní příručka

- RS232C kabel
  - Kabelové svazky (pro vedení kabelů, 6ks)
  - Průvodce instalací na zeď

#### UPOZORNĚNÍ

Napájecí kabel uzavřený v 120V oblasti je 10A/125V. Pokud používáte napájení vyšší než toto, pak musí být použit napájecí kabel 10A / 250V. Nicméně, všechny garance a záruky jsou neplatné pro případné problémy nebo škody způsobené napájecím kabelem, který není součástí balení liyama.

Při schváleném napájecím kabelu větší nebo rovno H05VVF, musí být použito 3G, 0,75mm<sup>2</sup>.

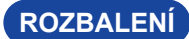

#### UPOZORNĚNÍ

Posun monitoru vyžaduje alespoň 4 osoby. Pokud ne, mohl by upadnout a mohlo by to mít za následek vážný úraz.

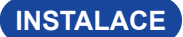

#### UPOZORNĚNÍ

- Dodržujte pokyny z návodu pro typ připevnění, jaký jste zvolili. S veškerými servisními pracemi se obraťte na kvalifikovaný servisní personál.
- Posun monitoru vyžaduje alespoň 4 osoby.
- Před montáží tohoto monitoru se prosím ujistěte, že je zeď dostatečně silná na to, aby udržela potřebnou hmotnost obrazovky a přimontování.

#### [MONTÁŽ NA STĚNU]

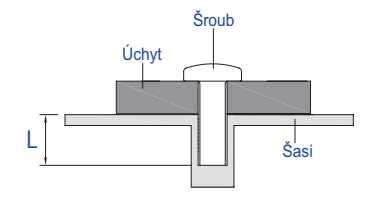

#### VAROVÁNÍ

Pokud chcete monitor zavěsit na zeď, s ohledem na tloušťku montážní konstrukce se k upevnění monitoru používá šrouby M8 (4 kusy) o délce "L" 25 mm. Použitím delšího šroubu by mohlo dojít k úrazu elektrickým proudem nebo k poškození, protože může dojít ke kontaktu s elektrickými součástkami uvnitř monitoru.

#### [OTÁČENÍ OBRAZOVKY]

Je navrženo, aby bylo kompatibilní v režimu krajiny.

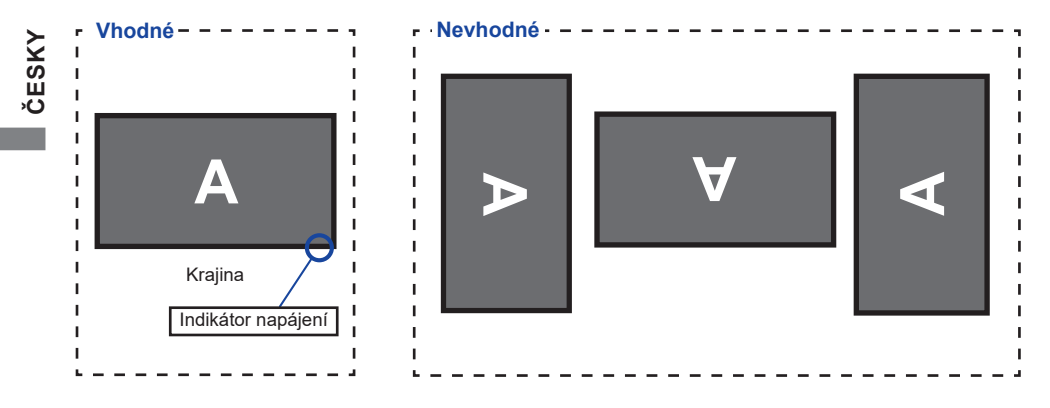

### OVLÁDACÍ PRVKY A KONEKTORY : MONITORU

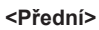

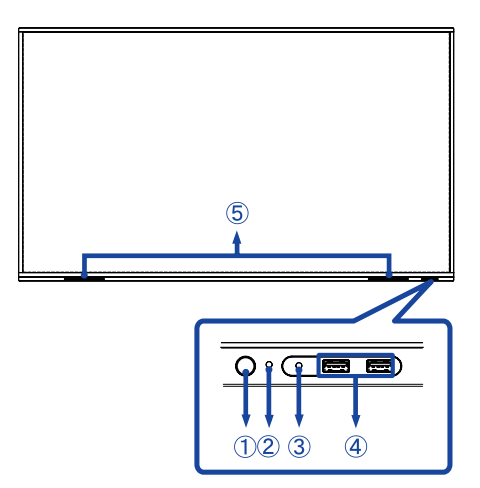

| 1 | Tlačítko napájení     |                                 | <b>Vypnutí</b><br>Stisknutím a podržením tlačítko zapnutí a vypnutí<br>na přední straně na 3-5 vteřiny.                                                                                                    |
|---|-----------------------|---------------------------------|----------------------------------------------------------------------------------------------------|
|   |                       | Modrá                           | Normální provoz                                                                                                    |
|   | 2) Indikátor napájení | Červené                         | Pohotovostní režim<br>Pokud kontrolka napájení svítí červeně, je displej<br>v úsporném režimu. Chcete-li obrazovku znovu<br>zapnout, můžete stisknout tlačítko napájení na<br>přední straně obrazovky nebo na dálkovém<br>ovladač. |
| 2 |                       | Červená a modrá<br>bliká pomalu | Funkce vypnutí obrazovky je aktivní. Funkce<br>vypnutí obrazovky je aktivní. Chcete-li obrazovku<br>znovu zapnout, můžete stisknout tlačítko napájení<br>na přední straně nebo jakékoli tlačítko na dálkovém<br>ovladači.          |
|   |                       | Červená a modrá<br>rychle bliká | Probíhá aktualizace pohotovostní režim nebo systému.                                                                                                    |
| 3 | Dálkový snímač        |                                 |                                                                                                    |
| 4 | USB2,0 (5V, 500mA     | 4)                              | USB konektor (Nevýhoda $	imes$ 1 : pro aktualizaci systému)                                                                                                    |
| 5 | SPEAKERS              |                                 | Reproduktory                                                                                                    |

#### <Zadní>

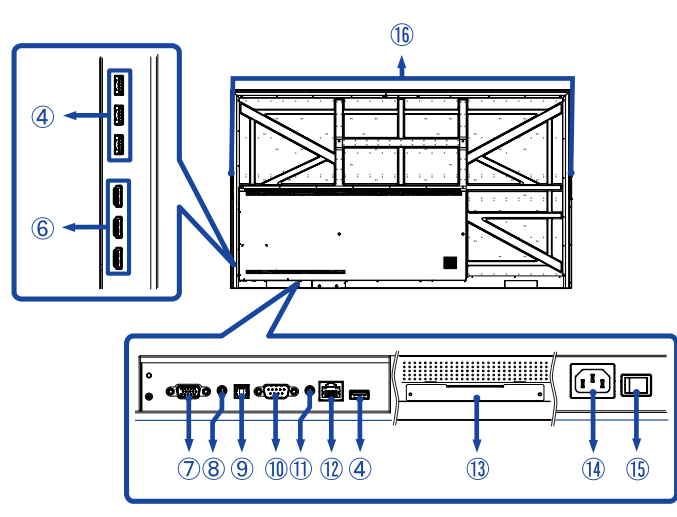

| 6          | HDMI IN                     | HDMI           | HDMI konektor                                                  |
|------------|-----------------------------|----------------|----------------------------------------------------------------|
| $\bigcirc$ | VGA IN                      | VGA            | VGA konektor                                                   |
| 8          | AUDIO IN                    | Mini Jack      | Audio konektor                                                 |
| 9          | SPDIF OUTPUT                | SPDIF          | SPDIF konektor                                                 |
| 10         | RS232C                      | RS232C<br>9pin | RS232C konektor                                                |
| 1          | AUDIO OUT                   | Mini Jack      | Konektor pro sluchátka                                         |
| 12         | LAN                         | RJ45           | LAN(RJ45) konektor (Automatické přepínání<br>vstupu / výstupu) |
| 13         | Option WiFi module slot     |                | Volitelný slot modulu WiFi (OWM002)                            |
| 14         | AC IN                       | AC-INLET       | AC konektor( ~: Střídavý proud) (AC-IN)                        |
| 15         | AC SWITCH<br>  (ON) / (OFF) | MAIN<br>POWER  | Hlavní vypínač                                                 |
| 16         | HANDLES                     |                | Madla                                                          |

### SOVLÁDACÍ PRVKY : DÁLKOVÝ OVLADAČ

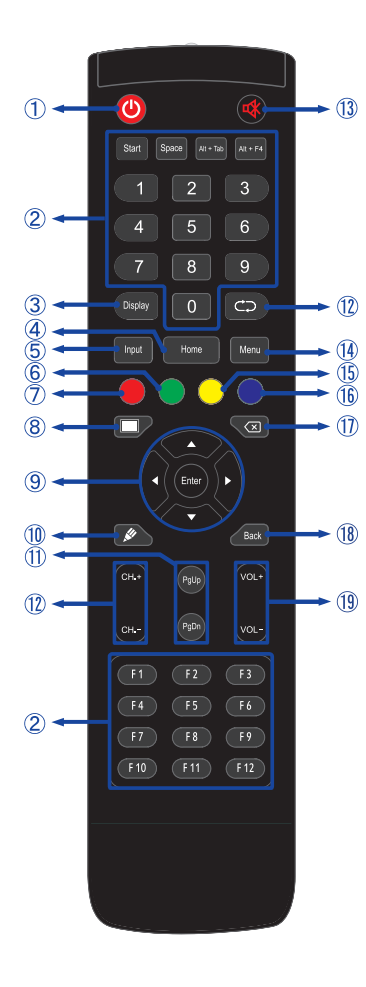

| 1    | Ф                                                  | Vypíná a zapíná monitor.                                                                                                    |  |  |  |  |  |
|------|----------------------------------------------------|----------------------------------------------------------------------------------------------------|--|--|--|--|--|
| 2    | Number (1-9)<br>/ Other /<br>Function (F1-<br>F12) | Pro iiWare: numerický vstup 0-9<br>Pro Windows: numerický vstup 0-9,<br>Start/Space/ALT+Tab/ALT+F4/F1-12<br>pro funkci klávesnice |  |  |  |  |  |
| 3    | Display                                            | Poskytuje informace o zdroji a rozlišení.                                                                                         |  |  |  |  |  |
| 4    | Home                                               | Android tlačítko hlavní obrazovky.                                                                                                |  |  |  |  |  |
| 5    | Input                                              | Vybírá zdroj.                                                                                                    |  |  |  |  |  |
| 6    | Zelený                                             | Zamknout a odemknout funkci<br>Button.                                                                                            |  |  |  |  |  |
| Ø    | Červené                                            | Zamknout a odemknout funkci<br>Button.                                                                                            |  |  |  |  |  |
| 8    | Screen Off                                         | Slouží k zapnutí a vypnutí<br>podsvícení.                                                                                         |  |  |  |  |  |
| 9    | ▲▼⋖►                                               | Naviguje podnabídkami a<br>nastaveními.<br>▲: Tlačítko Nahoru<br>▼: Tlačítko Dolů<br>◀: Tlačítko Doleva<br>▶: Tlačítko Doprava    |  |  |  |  |  |
|      | Enter                                              | Potvrzuje váš výběr nebo ukládá změny.                                                                                            |  |  |  |  |  |
| 10   | , str                                              | U tohoto modelu není dostupné.                                                                                                    |  |  |  |  |  |
| 1    | PgUp / PgDn                                        | Když vyberete File: První / Poslední<br>Při prohlížeči, například Internet:<br>Posun nahoru / Posun dolů                          |  |  |  |  |  |
| 12   |                                                    | U tohoto modelu není dostupné.                                                                                                    |  |  |  |  |  |
| 13   | 璨                                                  | Zapíná nebo vypíná funkci ztlumení<br>zvuku, když není zobrazena<br>nabídka.                                                      |  |  |  |  |  |
| 14   | MENU                                               | Zobrazuje nabídku "Nastavení<br>obrazovky", když není zobrazen<br>Android systém.                                                 |  |  |  |  |  |
| (15) | Žlutá                                              | U tohoto modelu není dostupné.                                                                                                    |  |  |  |  |  |
| 16   | Modrý                                              | U tohoto modelu není dostupné.                                                                                                    |  |  |  |  |  |
| 1    | $\langle \times$                                   | Zpětná klávesa                                                                                                    |  |  |  |  |  |
| 18   | Back                                               | Vrací se do předcházející nabídky<br>nebo zavírá nabídku OSD.                                                                     |  |  |  |  |  |
| 19   | VOL+ / VOL-                                        | VOL+: Zvyšuje hlasitost.<br>VOL-: Snižuje hlasitost.                                                                              |  |  |  |  |  |

### PŘÍPRAVA DÁLKOVÉHO OVLADAČE

Abyste mohli dálkový ovladač používat, vložte dvě suché baterie.

#### UPOZORNĚNÍ

- Nepoužívejte žádné jiné baterie než baterie specifikované v této příručce k dálkovému ovladači.
- Nevkládejte do dálkového ovladače společně staré a nové baterie.
- Ujistěte se, že vývody odpovídají označením "+" a "-" v přihrádce na baterie.
- Vybité baterie ihned vyjměte, aby z nich neunikala kapalina do prostoru pro baterie.
- Prasklé baterie nebo elektrolyt z těchto baterií mohou způsobit skvrny, požár nebo úraz.
- ① Otevřete zadní kryt baterie na zadní straně dálkového ovládání.

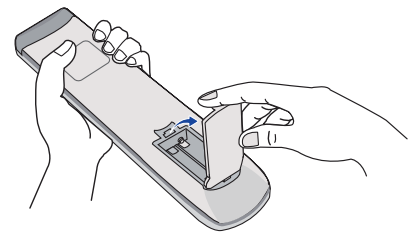

② Uspořádejte a vložte 2 baterie AAA podle jejich vstupů + a - (jak je označeno na dálkovém ovladači).

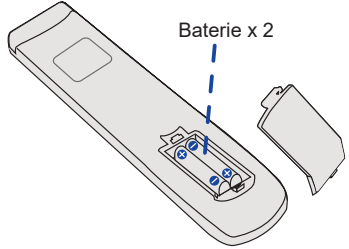

③ Po instalaci baterie, zavřete zadní kryt baterie, udělejte to zatlačením klipu spony až dolů.

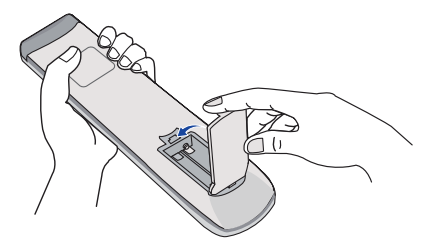

#### POZNÁMKA

- Při vyjímání baterií se řiďte výše uvedenými pokyny.
- Když dálkový ovladač nefunguje blízko monitoru, vyměňte baterie za nové. Použijte suché baterie AAA. Nebezpečí výbuchu při výměně baterie za nesprávný typ.
- Dálkový ovladač používejte nasměrovaný k dálkovému čidlu na monitoru.
- U tohoto monitoru nebudou fungovat dálkové ovladače jiných výrobců. Používejte POUZE dodaný dálkový ovladač.
- U použitých baterií musíte při vyřazování dodržovat místní předpisy. (Rada: U likvidace použitých baterií dodržujte prosím správnou politiku podle vašich místních předpisů).
- Baterie nesmí být vystaveny nadměrnému teplu, jako je sluneční svit, oheň a podobně.
- Pokud nehodláte dálkové ovkládání používat po celou dobu, vyjměte baterie.

### ZÁKLADNÍ PROVOZ

#### Zapnutí monitoru

Monitor je zapnutý a indikátor elektřiny se změní na Modrá, když stisknete Tlačítko napájení na monitoru nebo na dálkovém ovladači. Monitor se vypne a Indikátor napájení se změní na červenou, když stisknete Tlačítko napájení na monitoru nebo na dálkovém ovladači. Pro zapnutí monitoru ho znovu stiskněte.

#### POZNÁMKA

l při používání pohotovostní režim nebo vypnutí síťového vypínače spotřebovává monitor malé množství elektřiny. Pokud monitor nepoužíváte nebo je noc, vypněte jej nebo odpojte napájecí kabel od zdroje napájení, aby nedocházelo ke zbytečné spotřebě energie.

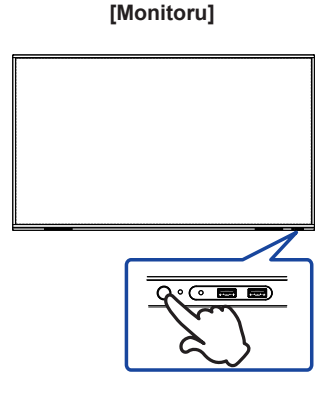

[Dálkový ovladač]

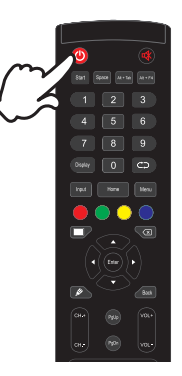

#### Zobrazení stránky nabídky nastavení

Stránky nabídky se objeví na obrazovce, když stisknete tlačítko MENU na dálkovém ovladači. Stránka menu zmizí, když znovu stisknete tlačítko Back na dálkovém ovladači.

#### [Dálkový ovladač]

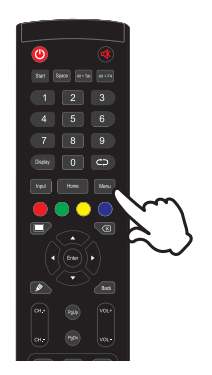

#### Posunujte kurzorem vertikálně

Vyberte nastavení stisknutím tlačítka ▲ / ▼ na dálkovém ovladači, zatímco je na obrazovce zobrazena stránka s nabídkou.

#### [Dálkový ovladač]

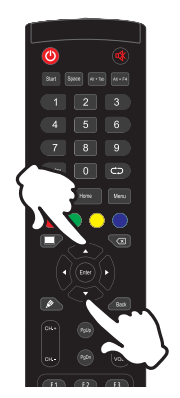

#### Posunujte kurzorem horizontálně

Vyberte nabídku nebo nastavení nebo proveďte nastavení stisknutím tlačítka ◀ / ▶ na dálkovém ovladači, zatímco je na obrazovce zobrazena stránka s nabídkou.

#### [Dálkový ovladač]

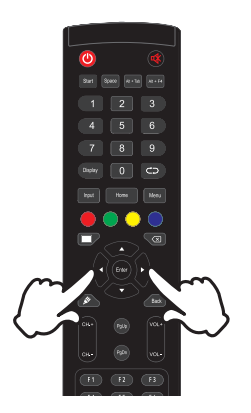

#### Nastavte akustický výkon

Stiskněte tlačítko VOL- / VOL+ na dálkovém ovladači pro nastavení akustického výkonu, když není na obrazovce zobrazena stránka s nabídkou.

#### [Dálkový ovladač]

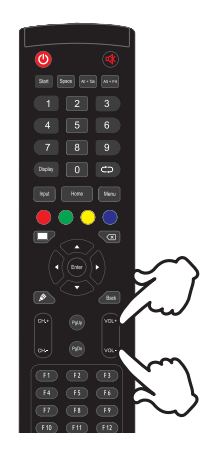

#### Zapojte vstupní signál

Stránky nabídky se objeví na obrazovce, když stisknete tlačítko Input na dálkovém ovladači.

#### [Dálkový ovladač]

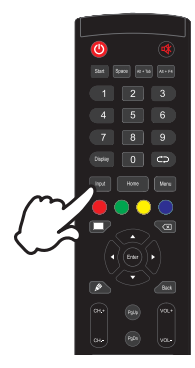

### PŘIPOJENÍ MONITORU

- ① Ujistěte se, že počítač i monitor jsou vypnuté.
- 2 Připojte počítač k monitoru pomocí odpovídajícího kabelu.
- ③ Připojte napájecí kabel k monitoru a poté do elektrické sítě.
- ④ Zapněte monitor (Hlavní vypínač i Tlačítko napájení).

#### POZNÁMKA

- Ujistěte se, že instalace budovy má jistič 120/240V, 20A (maximum).
- Signální kabely pro připojení počítače a monitoru se mohou lišit v závislosti na typu použitého počítače. Nesprávné připojení může způsobit vážné poškození jak na monitoru, tak i na počítači. Kabel, který je dodán s monitorem, je určen pro standardní konektor. Pokud je zapotřebí speciální kabel, obraťte se na místního prodejce nebo regionální iiyama kancelář.
- Ujistěte se, že jste utáhli prsty šrouby na obou koncích kabelu signálu.
- Připojovací zařízení třídy I typu A musí být připojeno k ochrannému vodiči.
- Zásuvka musí být instalována v blízkosti zařízení a musí být snadno přístupná.
- Výrazný akustický tlak u ucha / sluchátek může způsobit poškození sluchu / ztrátu sluchu.

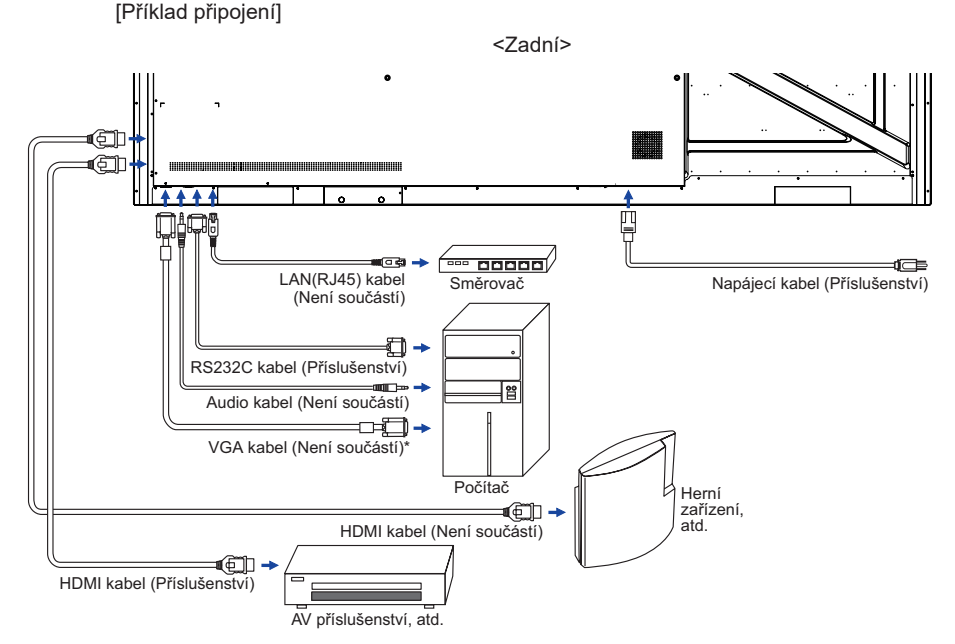

\* VGA kabel není součástí dodávky monitoru. Pokud používáte VGA kabel nízké kvality, může dojít k elektromagnetického rušení. Obraťte se prosím na servisní středisko iiyama ve Vaší zemi, pokud se chcete připojit monitor přes VGA vstup.

#### [Případ připojení s periferním zařízením]

#### UPOZORNĚNÍ

Před připojením vypněte síťový vypínač a odpojte monitor a periferní zařízení, abyste zabránili úrazu elektrickým proudem nebo poškození.

#### POZNÁMKA

- Podívejte se zároveň do návodu pro uživatele periferních zařízení.
- Zajistěte, abyste měli potřebné kabely, které jsou požadované.

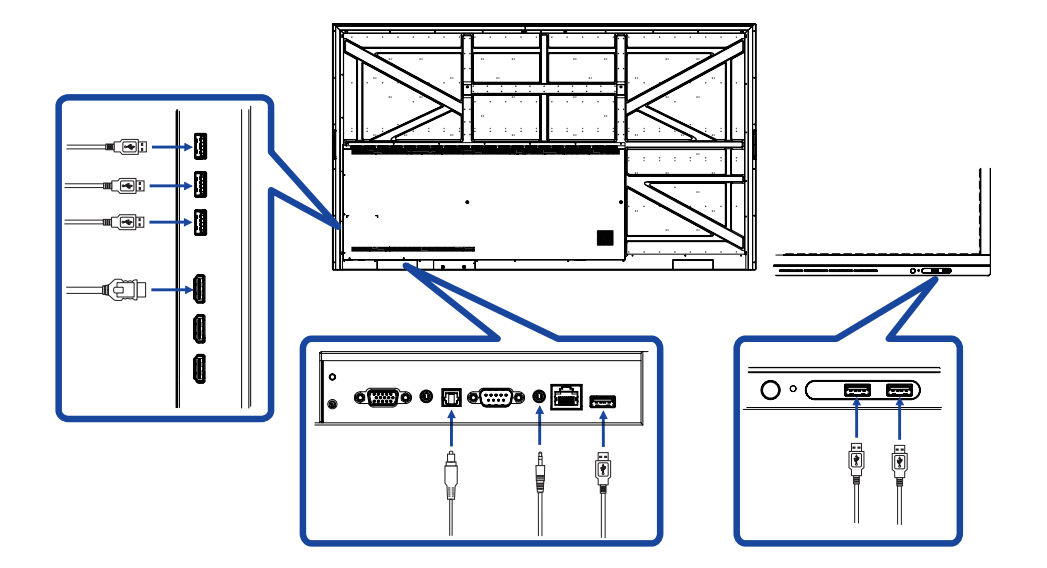

### NASTAVENÍ POČÍTAČE

Načasování signálu Změna požadované načasování signálů, jsou uvedeny na straně 41: Vhodné načasování.

### OVLÁDÁNÍ MONITORU

Chcete-li vytvořit co nejlepší obraz, Váš iiyama LCD monitor byl nastaven ve výrobním závodě s KOMPATIBILNÍ NAČASOVÁNÍ, které je vyobrazeno na straně 41. Jste také schopni nastavit obraz tlačíkem podle pokynů uvedených níže. Pro podrobnější úpravy, viz strana 33 pro ÚPRAVY OBRAZU.

 Stiskněte tlačítka MENU na dálkovém ovladači pro spuštění funkce OSD menu. K dispozici jsou další položky nabídky, které lze přepínat pomocí tlačítek ▲ / ▼ na dálkovém ovladači.

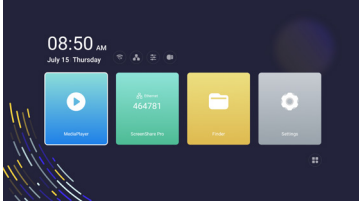

- ② Vyberte položku menu, která obsahuje ikonu nastavení týkající se nastavení, které chcete dělat. Stiskněte tlačítko ENTER na dálkovém ovladači. Potom pomocí tlačítek

   ▲ / ▼ na dálkovém ovladači zvýrazněte ikonu požadovaného nastavení. Znovu stiskněte tlačítko ENTER na dálkovém ovladači.
- ③ Pomocí tlačítek ◀ / ▶ na dálkovém ovladači zvolte vhodnou úpravu nebo nastavení.
- ④ Stiskněte tlačítka BACK na dálkovém ovladači pro odchod z menu a nastavení, která jste právě udělal. Proběhne automatické uložení.

Například pro korekci svislé polohy zvolte položku "Nastavení Obrazovka" Upravit. Pak vyberte Nastavení "V pozice" pomocí tlačítek ▲ / ▼ na dálkovém ovladači.

Potom pomocí tlačítek ◀ / ▶ na dálkovém ovladači pro změnu nastavení vertikální polohy. Vertikální poloha displeje by se měla odpovídajícím způsobem měnit, když děláte to.

| "\/ pozico" io k dispozici | Všeobecné | Režim obrazovky O 4:3 O 16:9 O PTP |      |
|----------------------------|-----------|------------------------------------|------|
| pouze pro vstup VGA.       | tit Zvuk  | H pozice                           | 50 > |
|                            | Zobrazit  | V pozice                           | 50 > |
|                            |           | Hodiny                             | 50 > |
|                            |           | Fáze                               | 50 > |
|                            |           | Automatické<br>nastavení           |      |
|                            | E Konec   | ECR                                |      |

Stiskněte tlačítka BACK na dálkovém ovladači, všechny změny se uloží do paměti.

#### POZNÁMKA

- Tlačítko BACK může být použito k vrácení předcházejících položek nabídky.
- Jakékoli změny se automaticky uloží do paměti, když OSD zmizí. Je třeba se vyvarovat vypnutí napájení při používání nabídky.
- Úprava položek Nastavení horizon. / vertikál., Nastavení hodin a Fáze jsou uloženy pro každé časování signálu. Kromě těchto úprav, všechny ostatní úpravy mají pouze jedno nastavení, které se vztahuje na všechny časování signálu.

#### Přímo \* K dispozici pouze pro na dálkovém ovladači.

#### • Podsvícení zmrazení:

Stiskněte tlačítko Screen Off, kdy není menu zobrazeno. Opakujte postupně k Zapnout/Vypnout této funkce.

• Vstupů zmrazení:

Stiskněte tlačítko Input, kdy není menu zobrazeno.

• Hlasitost zmrazení:

Stiskněte tlačítko VOL+ / VOL-, kdy není menu zobrazeno.

• Ztlumit zmrazení:

Stiskněte tlačítko 🛱 , kdy není menu zobrazeno. Opakujte postupně k Zapnout/Vypnout této funkce.

[ZÁMEK REŽIMU] \* K dispozici pouze pro na dálkovém ovladači.

#### Přední tlačítko zapnutí a vypnutí:

středně zeleného a červeného tlačítka, když není zobrazena nabídka, zamknete/odemknete přední tlačítko napájení.

#### • Přední tlačítko zapnutí a vypnutí & dotyková funkce :

Stiskněte a podržte tlačítko INPUT po dobu 5 sekund, když není zobrazena nabídka, zamknete/ odemknete přední tlačítko napájení a dálkové ovládání.

### NASTAVENÍ OBSAHU MENU

Do nabídky se dostanete stisknutím tlačítka MENU na dálkovém ovladači nebo kliknutím na ikonu 🧱

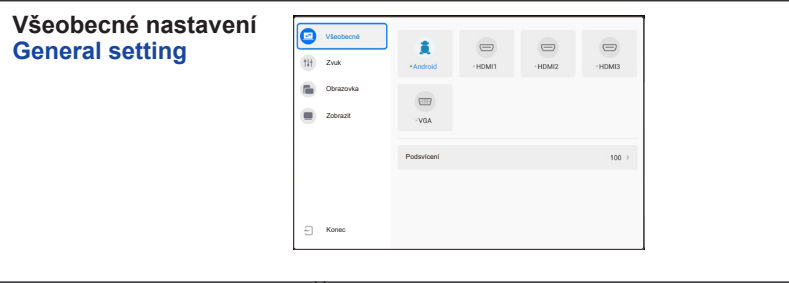

| Úprava položek          |       | Problén                           | n / Možnost            | Tlačítko ke stisknutí |  |
|-------------------------|-------|-----------------------------------|------------------------|-----------------------|--|
| Vstupů *<br>Input       |       | Android                           | Vyberte Android vstup. |                       |  |
|                         |       | HDMI1                             | Vyberte HDMI1 vstup.   |                       |  |
|                         | Přímo | HDMI2                             | Vyberte HDMI2 vstup.   |                       |  |
|                         |       | HDMI3                             | Vyberte HDMI3 vstup.   |                       |  |
|                         |       | VGA                               | Vyberte VGA vstup.     |                       |  |
| Podsvícení<br>Backlight | Přímo | Jas zadního osvětlení je snížený. |                        |                       |  |

\* Přepínání vstupního signálu trvá několik sekund.

| Nastavení Zvuk<br>Audio setting | Všebecni<br>Zvak<br>Dirazovka<br>Zobrazit<br>Konec                      | Hisalist<br>Bas<br>Ztoplacebi<br>Zlutalek<br>Zlutalek |         | 20 > 0 > 0 > 0 > |                       |  |
|---------------------------------|-------------------------------------------------------------------------|-------------------------------------------------------|---------|------------------|-----------------------|--|
| Úprava položek                  | Prob                                                                    | lém / N                                               | ložnost |                  | Tlačítko ke stisknutí |  |
| Hlasitost<br>Volume Přímo       | Příliš n<br>Příliš h                                                    | někké<br>Ilasitý                                      |         |                  | ★ ►                   |  |
| Bas<br>Bass                     | Příliš s<br>Příliš s                                                    | labý<br>ilná                                          |         |                  | \$<br>\$              |  |
| Ztrojnásobit<br>Treble          | Příliš slabý 👉 Příliš silná                                             |                                                       |         |                  |                       |  |
| Zůstatek<br>Balance             | Pravý reproduktor je příliš hlasitý.Levý reproduktor je příliš hlasitý. |                                                       |         |                  |                       |  |
| Ztlumit režim Přímo             | 0                                                                       | Vraťte hlasitost na předchozí úroveň.                 |         |                  |                       |  |
| Mute Mode                       | Vypněte zvuk.                                                           |                                                       |         |                  |                       |  |

| Nastavení<br>Obrazovka<br>Screen setting                  | Viadeooi R  (ii) Zonk  Zoinzonka  Zoinzonka  Konec                   | Hpatos 0 43 0 165 0 PTP<br>Hpatos 50<br>Hodry 50<br>Fåla 50<br>Arkhruted<br>ESR | >                                                                |  |  |
|-----------------------------------------------------------|----------------------------------------------------------------------|---------------------------------------------------------------------------------|------------------------------------------------------------------|--|--|
| Úprava položek                                            | Probléi                                                              | m / Možnost                                                                     | Tlačítko ke stisknutí                                            |  |  |
| Režim obrazovky<br>Screen Mode                            | 4:3<br>16:9<br>PTP                                                   | Zobrazí všechny obrá<br>Zobrazí všechny obrá<br>U tohoto modelu není            | zky v poměru stran 4:3.<br>zky v poměru stran 16:9.<br>dostupné. |  |  |
| H pozice * <sup>1</sup><br>H Position                     | Příliš vlevo <b>(</b>                                                |                                                                                 |                                                                  |  |  |
| V pozice * <sup>1</sup><br>V Position                     | Příliš nízká                                                         |                                                                                 |                                                                  |  |  |
| Hodiny * <sup>1</sup><br>Clock                            | Příliš úzká 👉                                                        |                                                                                 |                                                                  |  |  |
| Fáze * <sup>1</sup><br>Phase                              | Opravit blikajícího textu nebo čáry                                  |                                                                                 |                                                                  |  |  |
| Automatické nastavení * <sup>1,2</sup><br>Auto Adjustment | Nastavte Nastavení H / V pozice, Nastavení hodin a Fáze automaticky. |                                                                                 |                                                                  |  |  |
| ECR                                                       | 0                                                                    | Vylepšený kontrastní                                                            | poměr                                                            |  |  |
| ECR                                                       |                                                                      | ECR je vypnout.                                                                 |                                                                  |  |  |

 \*<sup>1</sup> Jen VGA vstup.
 \*<sup>2</sup> Pro dosažení nejlepších výsledků, použijte Auto Úpravu ve spojení s nastavovením vzoru. Viz strana 33 pro ÚPRAVA OBRAZU.

| Nastavení Zobrazit<br>Display setting | Ventered Jas Ventered Jas Ventered Ventered Ventered Contrast Color Temperatire  Standard Ventered Ventered Ve | 50 ><br>50 ><br>50 ><br>50 ><br>50 ><br>50 ><br>50 ><br>50 > |  |  |  |  |  |
|---------------------------------------|----------------------------------------------------------------------------------------------------|--------------------------------------------------------------|--|--|--|--|--|
| Úprava položek                        | Problém / Možnost                                                                                                    | t Tlačítko ke stisknutí                                      |  |  |  |  |  |
| Jas *<br>Brightness                   | Příliš tmavá                                                                                                    |                                                              |  |  |  |  |  |
| Kontrast<br>Contrast                  | Příliš matné<br>Příliš intenzivní                                                                                                    | Příliš matné<br>Příliš intenzivní                            |  |  |  |  |  |
| Odstín<br>Hue                         | U tohoto modelu není dostupné.                                                                                                    |                                                              |  |  |  |  |  |
| Ostrost<br>Sharpness                  | U tohoto modelu není dostupné.                                                                                                    |                                                              |  |  |  |  |  |
| Taulata hamar                         | Standard                                                                                                    | Normální barva                                               |  |  |  |  |  |
| Teplota barvy                         | Studený                                                                                                    | Studená barva                                                |  |  |  |  |  |
| TTTT initiation                       | Teplý Teplá barva                                                                                                    |                                                              |  |  |  |  |  |

\* Slouží k nastavení jasu při použití monitoru v temné místnosti, když obrazovka je příliš světlá.

#### [Aplikace]

Klikněte na 🗉 na ploše.

#### Nastavení

Klikněte na 💽 na ploše nebo klikněte na 🔯 v nabídce aplikace.

|      |                              |                                         |        |  |  | ⇒ All Ap,   | © 169 | 167 |  |   |  |  |
|------|------------------------------|-----------------------------------------|--------|--|--|-------------|-------|-----|--|---|--|--|
|      | 08:50 AM<br>July 15 Thursday |                                         |        |  |  | e trans     | 0     |     |  | 2 |  |  |
|      | <b>D</b> ecisitayer          | i Ethernet<br>464781<br>Somerithare Pro | inde ( |  |  | 1<br>1<br>1 |       |     |  |   |  |  |
|      |                              |                                         |        |  |  |             |       |     |  |   |  |  |
| 1111 |                              |                                         |        |  |  |             |       |     |  |   |  |  |

Datum a čas : Kliknutím na hodiny se zobrazí nastavení data a času.

- 🛜 : Zobrazí se, když je vložen WiFi modul. Klepnutím zobrazíte nastavení WiFi.
- R : Kliknutím zobrazíte nastavení Ethernetu.
- Sikhutím zobrazíte nastavení Hotspot.
- E : Klepnutím zobrazíte nabídku na obrazovce.

Zobrazí se, když je připojen USB flash disk. Pro přístup k USB flash disku použijte aplikaci Finder.

#### 🚍 xxxxxx :

Při připojování modulu LAN nebo Option WiFi se na obrazovce zobrazuje heslo pro notebook nebo chytrý telefon atd. Pro připojení k SSP. (Automaticky generováno)

### [ 🧿 Nastavení ]

| Úprava položek                       | Problém / N                        | Nožnost                                                                                                    | Tlačítko ke stisknutí                                                                                 |  |  |  |  |
|--------------------------------------|------------------------------------|----------------------------------------------------------------------------------------------------|----------------------------------------------------------------------------------------------------|--|--|--|--|
|                                      | WiFi* <sup>1,2</sup>               | Nastavte funkci<br>zařízením WiFi.                                                                                                    | ci WiFi Zapnuto / Vypnuto pro párování se<br>Fi.                                                      |  |  |  |  |
| Bezdrátová síť<br>Wireless & network | Ethernet                           | Nastavení kabe<br>Network : Zapnu<br>Výchozí brána,                                                                                                    | lové sítě.<br>uto / Vypnuto, MAC adresa, IP adresa,<br>Síťová maska, DNS, Proxy                       |  |  |  |  |
|                                      | Hotspot*1,2                        | Nastavení Hots<br>Síť : Zapnuto / \                                                                                                    | oot.<br>/ypnuto, SSID, Heslo, Nastavení DHCP                                                          |  |  |  |  |
|                                      | Tapeta                             | Nastavení Tape                                                                                                    | ta. (Fotografie, Dynamický)                                                                           |  |  |  |  |
| Osobní<br>Personal                   | Logo spuštění                      | Nastavte logo zo                                                                                                    | bbrazenou při spuštění. 1920 x 1080 JPEG                                                              |  |  |  |  |
|                                      | Zobrazit logo<br>spuštění          | Nastavte funkci                                                                                                    | Logo spuštění Zapnuto / Vypnuto                                                                       |  |  |  |  |
|                                      | Zahájení<br>animace                | Nastavte anima                                                                                                    | ci zobrazenou při spuštění.                                                                           |  |  |  |  |
|                                      | Zobrazit<br>Zahájení<br>animace    | Nastavte funkci Zahájení animace Zapnuto / Vypnuto                                                                                                    |                                                                                                    |  |  |  |  |
|                                      | Orientace<br>zařízení              | U tohoto modelu není dostupné.                                                                                                    |                                                                                                    |  |  |  |  |
|                                      | Nastavení URL<br>prohlížeče        | Nastavte webovou adresu pro prohlížeč AD.                                                                                                    |                                                                                                    |  |  |  |  |
| Vstup výstup                         | Zvuk                               | Nastavení zvuko<br>mikrofon                                                                                                    | ového výstupu : Sluchátka / Lineout /                                                                 |  |  |  |  |
| Input & Output                       | Kanál Alias                        | Nastavení pojm<br>přezdívku.                                                                                                    | enování vstupů : Změnit název vstupu na                                                               |  |  |  |  |
| Aplikace<br>Application              | Správa aplikací<br>Zobrazit systém | ı, Obnovit předvo                                                                                                    | lby aplikace                                                                                          |  |  |  |  |
|                                      |                                    | Kanál zapnutí                                                                                                    | Poslední kanál vypnutí / Rozchod Kanál                                                                |  |  |  |  |
|                                      |                                    | Výchozí<br>aplikace Startup                                                                                                    | AD Browser / Chromium / WPS Office<br>/ iMirror / ESharePro / MediaPlayer /<br>ScreenShare Pro / None |  |  |  |  |
|                                      |                                    | Pohotovostní režim po uvedení do provozu (černá<br>obrazovka) : Vypněte podsvícení.                                                                                                    |                                                                                                    |  |  |  |  |
| Systém<br>System                     | Spuštění a<br>vypnutí              | POZNÁMKA<br>Stiskněte tlačítko Screen Off na dálko<br>ovladači nebo tlačítko Power na před<br>straně.                                                                                                    |                                                                                                    |  |  |  |  |
|                                      |                                    | Automatické vypnutí : Povolit funkci Automatické vypnutí.                                                                                                    |                                                                                                    |  |  |  |  |
|                                      |                                    | POZNAMKA                                                                                                    |                                                                                                    |  |  |  |  |
|                                      |                                    | Funkce Automatické vypnutí je aktivní jako výchozí<br>nastavení. Monitor se automaticky vypne po 4 hodinách<br>bez aktivního použití. Pokud preferujete použití delší než<br>4 hodiny nepřetržitě, zvažte vypnutí funkce Automatické<br>vypnutí. |                                                                                                    |  |  |  |  |

\*1 WiFi a Hotspot lze použít pouze tehdy, pokud je instalován doplňkový WiFi modul.
\*2 Pokud je k dispozici Ethernet, WiFi se vypne.

### [ 🧿 Nastavení ]

| Úprava položek   | Problém / N                                        | Nožnost                                                                                                    | Tlačítko ke stisknutí                                                                                                    |                                                                                    |  |  |  |
|------------------|----------------------------------------------------|----------------------------------------------------------------------------------------------------|----------------------------------------------------------------------------------------------------|------------------------------------------------------------------------------------|--|--|--|
|                  |                                                    | Shutdown<br>Timer<br>Switch                                                                                    | Zavřete připomenutí vypnutí : Zapnuto / Vypnuto                                                                                                    |                                                                                    |  |  |  |
|                  | Spuštění a<br>vypnutí                              |                                                                                                    | Doba<br>spouštění /<br>čas vypnutí                                                                                                    | Vyberte čas každého, a vyberte<br>den v týdnu nebo každý den nebo<br>pracovní dny. |  |  |  |
|                  | Datum a čas                                        | Nastavte datum a čas.<br>Použijte 24hodinový formát, Automatické datum a čas,<br>Formát data, Časové pásmo     |                                                                                                    |                                                                                    |  |  |  |
|                  | Jazyk                                              | Nastavite jazyk displeje.                                                                                      |                                                                                                    |                                                                                    |  |  |  |
| Systém<br>System |                                                    | Jazyk: Catala / Čeština / Deutsch / English / Español /<br>Français / Italiano / Nederlands / Polski / Русский |                                                                                                    |                                                                                    |  |  |  |
|                  | Zabezpečení                                        | Úložiště p<br>uživatele)<br>Neznámé<br>: Zapnuto                                                               | ložiště pověření (Důvěryhodné údaje, Pověření<br>źivatele), Instalovat z úložiště, Vymazat pověření,<br>eznámé zdroje : Zapnuto / Vypnuto, Samba/FTP zámek<br>Zapnuto / Vypnuto |                                                                                    |  |  |  |
|                  | Úložiště                                           | K zobraze                                                                                                    | ení vnitřního systému a USB disku.                                                                                                    |                                                                                    |  |  |  |
|                  | Pokročilé okno<br>Nastavení                        | USB klon<br>Žádný sig<br>Optimaliz<br>"INPUT")                                                                 | n : Import / Export (Nastavení OSD),<br>gnál vypnut : 5/10/15/30/45/60min,<br>zace systému, Zámek systému(Dlouhý stisk<br>)                                                     |                                                                                    |  |  |  |
| Okolo<br>About   | Zkontrolujte právní informace a aktuální FirmWare. |                                                                                                    |                                                                                                    |                                                                                    |  |  |  |

#### [Přehrávač médií]

Klikněte na 💽 na ploše nebo klikněte na 👂 v nabídce aplikace.

#### • Vytvořte seznam skladeb

- -Úložný prostor -USB
- -Cloud Drive
- 1. Vytvořte složku Playlist.
- 2. Vyberte soubor z Úložiště / USB / Cloud Drive.
- 3. Vyberte soubor a vyberte upravit nebo odstranit.
- 4. Uložte upravený soubor.

#### -Tlačítko Menu -

<Přehrávač médií>

- Přehrát vše : Přehrát vše ze seznamu skladeb
- Vytvořit : Vytvoření nového seznamu skladeb
- · Více : Smazání všech seznamů skladeb

#### <Nastavení>

- Automatické přehrávání USB
- Plánovat hru
- · Zapnout automatické přehrávání
- Zobrazit kód QR

<Seznam médií>

- Hrát si
- Vybrat

Více

Zadejte podrobnosti

-Přehrát vše

-Režim přehrávání : Přehrávání smyčky (Zapnuto / Vypnuto) /

Interval obrázku (3S / 5S / 10S / 20S)

- -Přidat soubory : Vybrat (Vybrat vše / Vybrat výstup / Potvrdit) / Konec
- -Smazat
- -Přejmenovat
- -Nahoru

-Dolů

-Exportovat na USB

<Rychlý přístup>

•Hledat QR kód k přehrání

<Úložný prostor>

- Přehrát vše
- Vybrat : Vybrat výstup / Vybrat vše / Hrát si / Vytvořit seznam skladeb / Přidat do seznamu skladeb
- Vyhledávání
- Seznam
- Mřížka
- Třídit : Název / Typu / Velikost / Datum změny
- Obnovit

<Klávesová zkratka pro média >

- ► Play
- II Pause
- Previous / next
- ►► / ◄◄ Fast foward / Fast rewind (Hudba / Video)
- Stop
- 🗮 List (Hudba / Video / Vybrat obrázek)
- 🛱 Single Repeat / All Repeat / Play once (Hudba / Video / Vybrat obrázek)
- 🗖 Wall paper

#### [ScreenShare Pro]

ScreenShare Pro je software pro interakci více obrazovek pro chytrý telefon s inteligentním interaktivním panelem. (Zařízení, jako je počítač nebo smartphone, musí být ve stejné síti.) Klikněte na <u>ScreenShare Pro</u> na ploše nebo klikněte na sv nabídce aplikace.

- Mirroring: Je to aplikace, která na monitoru zobrazuje obrazovku zařízení, jako je počítač nebo smartphone.
- Desktop Sync: Je to aplikace, která může ovládat obrazovku monitoru zobrazením na zařízení, jako je počítač nebo smartphone.
- Remote: Je to aplikace, která umožňuje dálkově ovládat monitor na smartphonu. Smartphone funguje jako myš / touchpad pro obrazovku.
- Airplay/Chromecast: Zařízení bez instalace aplikace ScreensharePro se stále může připojit k ScreenSharePro přes Airplay / Chromecast. (Kompatibilita není zaručena)
- miracast: Zařízení bez instalace aplikace ScreensharePro se stále může připojit k ScreenSharePro prostřednictvím miracastu. (Kompatibilita není zaručena)

Screen copy:

- -Sdílet obrazovku: Sdílejte svou obrazovku s ostatními IFP.
- -Připojit se ke sdílení: Zkopírujte další obrazovku IFP.

#### [Prohlížeč souborů]

Klikněte na 🧮 na ploše nebo klikněte na 🗾 v nabídce aplikace.

| Finder      | E E SS<br>Dat Unit Grid | Sort Select Create Refresh | Q Search |
|-------------|-------------------------|----------------------------|----------|
|             | < G Al 🗇 Picture        | ⊗ Music . © Video . P. Doc |          |
|             | Storage +               |                            |          |
| Storage     | Name                    | Time                       | Size     |
|             | Alarms                  | 2021/08/18 12:57:48        |          |
|             | DCIM                    | 2021/08/18 12:57:48        |          |
| USB1        | DebugMenu               | 2021/08/18 16:17:13        |          |
| -           | Download                | 2021/08/18 12:57:48        |          |
| 4           | EShareServer            | 2021/08/18 12:57:57        |          |
| Cloud Drive | Movies                  | 2021/08/18 12:57:48        |          |
| -           | Music                   | 2021/08/18 12:57:48        |          |
| Remote File | Notifications           | 2021/08/18 12:57:48        |          |
|             | OSPlaylist              | 2021/08/18 12:57:49        |          |
|             |                         |                            |          |

Procházet soubory uložené v interní uložišti, úložišti USB a Cloud drive.

Podporovaný formát

Obraz : .jpg .jpeg .png .bmp .gif

Zvuk : .aac .ape .flac .m4a .mp3 .ogg .wav

Video : .3g2 .3gp .avi .flv .f4v .mkv .mov .mp4 .VOB .mpg/.MPEG .ts

DOC : PPT, Word, Excel, PDF (Otevřete soubor pomocí sady WPS Office)

#### - Tools -

- E : Konec
- 🗄 : Seznam
- BB: Mřížka
- : Třídit (Název, Typu, Velikost, Datum změny)
- š≣ : Vybrat
- + : Vytvořit
- 🔾 : Obnovit
- Q : Vyhledávání

Cloud Drive (Google Drive / One Drive)

#### Uložit do služby Cloud Drive

Uživatelé je mohou uložit. Ikona ukládání cloud v nabídce. Chcete-li změnit způsob ukládání souborů do jednotky Cloud, mohou uživatelé v přehledu ukládání cloudů vybrat dvě možnosti.

#### Použijte výchozí účet

Po zaškrtnutí budou všechny poznámky automaticky uloženy na výchozí jednotku Cloud. Uživatelé nebudou moci vybrat cloudovou jednotku.

#### Při ukládání použijte výchozí název souboru

Po zaškrtnutí budou všechny poznámky uloženy na vybranou jednotku cloud s výchozím názvem souboru. Uživatelé nebudou moci (znovu) pojmenovat soubor.

#### Vzdálený soubor

Podpora přístupu k SAMBA(SMB1.0) a FTP serveru.

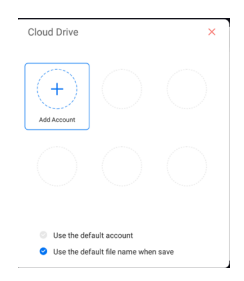

#### [ 🕺 AD Browser (Web Browser)]

Připojte se k síti, a procházejte web.

Po zapnutí monitoru se zobrazí předdefinovaná webová adresa.

- Přidat adresu URL prohlížeče Nastavení > Osobní > Nastavení URL prohlížeče
- Povolit prohlížeč AD
   Nastavení > Svstém > Spi

Nastavení > Systém > Spuštění a vypnutí > Kanál zapnutí (Android) > Výchozí aplikace Startup (AD Browser)

#### [ 💽 Chromium]

Připojte síť a procházejte web.

#### [ 🖸 Cloud Drive]

Připojte se k síti, a Cloud Drive.

#### [ 11 EShare Pro]

EShare je aplikace pro interakci více obrazovek, díky níž je uživatelský zážitek přirozený a příjemný pro domácí zábavu, obchodní prezentace a vzdělávací školení.

#### [ 🔤 iMirror]

Jedná se o software, který dokáže na monitoru zobrazit obrázek smartphonu.

#### [ 🚺 OTA]

Aplikace pro aktualizaci systému přes internet.

#### [ WPS Office]

Toto je software pro použití souboru Office.

#### ÚPRAVA OBRAZOVKY

Upravte obráz podle níže uvedeného postupu a získate požadovaný obraz při výběru analogového vstupu.

- Úpravy obrazovky uvedené v této příručce jsou určeny pro nastavení polohy obrazu a minimalizaci blikání nebo rozmazání pro konkrétní počítač.
- Monitor je navržen tak, aby poskytl nejlepší výkon v rozlišení 1920 × 1080, ale neposkytuje nejlepší v rozlišení nižším než 1920 × 1080, protože obraz se automaticky zvětší, aby se vešel na celou obrazovku. Doporučuje se pracovat v rozlišení 1920 × 1080 při normálním používání.
- Zobrazení textu nebo čar bude rozmazané nebo nepravidelné tloušťky, když je obraz roztažen kvůli procesu zvětšení obrazovky.
- Je vhodnější upravit polohu obrazu a frekvenci s ovládacími prvky monitoru, než počítačovým softwarem nebo utilitami.
- Proveďte úpravy po zahřívací době nejméně třicet minut.
- Mohou být provedeny dodatečné úpravy požadované po Automatickém nastavení v závislosti na rozlišení a časování signálu.
- Automatické nastavení nemusí fungovat správně při zobrazení obrazu jiném, než je nastavení obrazovky. V tomto případě je nutné ruční nastavení.

Existují dva způsoby, jak upravit obrazovku. Jednou z možností je automatické nastavení. Druhým způsobem je provedení každého nastavení ručně.

Proveďte Automatické nastavení, když je monitor připojen do nového počítače, nebo rozlišení se změní. Pokud obrazovka bliká nebo je rozmazáná, nebo obraz nevejde na displej po provedení automatického nastavení, je nutná ruční úprava. Obě úpravy by měly být provedeny pomocí nastavení obrazovky vzoru (Test.bmp) získané prostřednictvím webové stránky IIYAMA (http://www. iiyama.com).

Upravte obraz podle níže uvedeného postupu a získate požadovaný obraz. Tato příručka vysvětluje nastavení pod OS Windows<sup>®</sup>.

#### 1) Zobrazit obraz v optimálním rozlišení.

#### 2 Zadejte Test.bmp (vzor nastavení obrazovky) na tapetu.

POZNÁMKA
 Obraťte se na příslušnou dokumentaci pro tuto činnost.
 Nastavení polohy displeje na střed v dialogovém okně nastavení tapety.

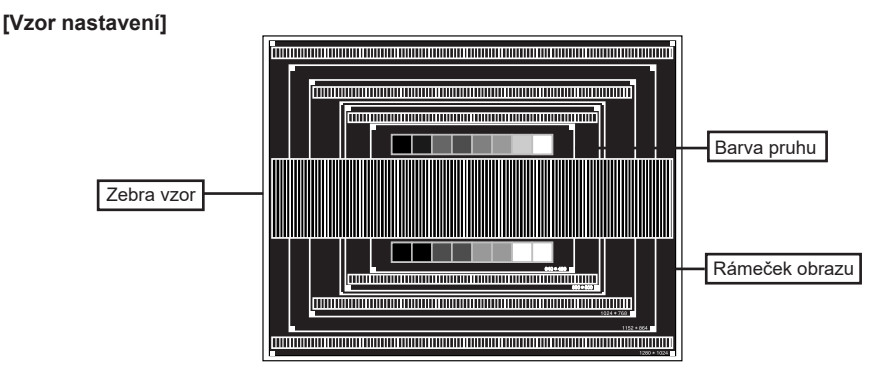

- ③ Stiskněte tlačítko AUTO.
- ④ Nastavte obraz ručně podle následujících pokynů, když obrazovka bliká nebo je rozmazáná, nebo se obraz nevejde na displej po provedení automatického nastavení.
- (5) Nastavte Nastavení vertikál. tak, aby se horní a spodní rám obrazu se vešel do zobrazovací oblasti.

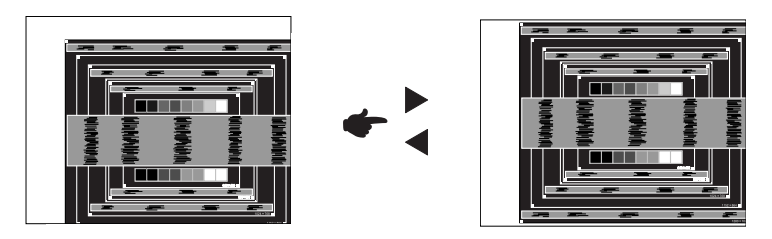

(6) 1) Nastavte Nastavení horizon. tak, že se levá strana obrazu přesune do levého okraje zobrazovací plochy.

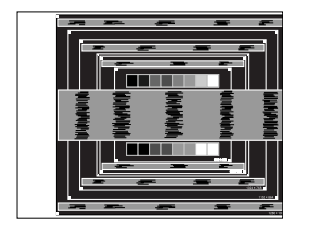

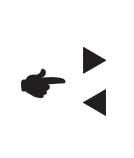

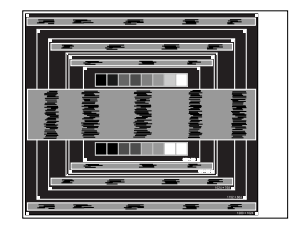

2) Natáhněte pravou stranu obrazu na pravý okraj displeje plochy úpravou Nastavení hodin.

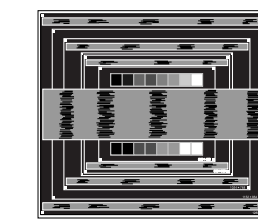

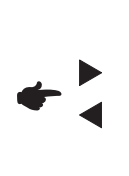

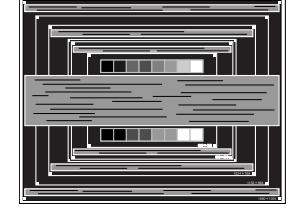

- POZNÁMKA E Když levá strana obrazu se pohybuje od levého okraje zobrazovací plochy při nastavení Nastavení hodin, upravte kroky 1) a 2).
  - Dalším způsobem, jak provést nastavení Nastavení hodin je opravit svislé vlnovky vzorem zebra.
  - Obraz může během úpravy Nastavení hodin, Nastavení horizon. a Nastavení vertikál., blikat.
  - V případě, že rámeček obrazu je větší nebo menší, než je zobrazení plochy po úpravě Nastavení hodin, zopakujte kroky od bodu ③.

⑦ Nastavte Fáze k opravě horizontálních vln, blikání nebo rozmazání ve vzoru zebra.

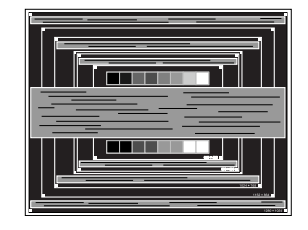

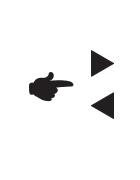

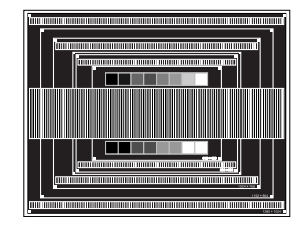

POZNÁMKA
 V případě, že silný záblesk nebo rozostření zůstane na části obrazovky, opakujte kroky (6) a (7), protože Nastavení hodin nemusí být správně nastaven.
 Nastavte Nastavení horizon. po úpravě Fáze, jestliže se horizontální poloha pohybuje během nastavování.

⑧ Upravte jas a barvu k získán požadovaného obrazu po dokončení úpravy Nastavení hodin a Fáze.

Vložte zpět svou oblíbenou tapetu.

#### ΡΟΗΟΤΟVOSTNÍ FUNKCE

Tento produkt je vybaven funkcí pohotovostního režimu. Pokud je aktivován, automaticky sníží zbytečnou spotřebu energie monitoru, když není počítač používán.

K dispozici je krok pohotovostním monitoru, jak je popsáno níže. Funkce pohotovostním, včetně všech nastavení časovače, je nakonfigurován v operačním systému. Zkontrolujte příručku k operačnímu systému a informujte se o tom, jak může být nakonfigurován.

#### Pohotovostní režim

Když je video signál z počítače jsou vypnuty, monitor přejde do pohotovostní režim, který snižuje spotřebu energie na méně než 0,5W\*. Obrazovka ztmavne a indikátor napájení se změní na červené. Z pohotovostního režimu se obraz po několika sekundách znovu objeví po stisknutí tlačítka napájení na přední straně nebo na dálkovém ovladači.

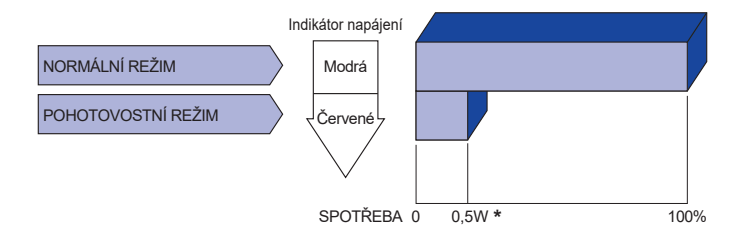

\* Když nejsou připojena zařízení USB.

## ŘEŠENÍ PROBLÉMŮ

Pokud monitor nefunguje správně, postupujte podle níže uvedených kroků pro možné řešení problému.

- 1. Proveďte úpravy popsané v OVLÁDÁNÍ MONITORU, v závislosti na problému, který máte. Pokud monitoru nefunguje obraz, přejděte na 2.
- Podívejte se na následující body, pokud nemůžete najít příslušnou položku v OVLÁDÁNÍ MONITORU, nebo v případě, že problém přetrvává.
- Pokud jste se setkali s problémem, který není popsán níže, nebo nemůžete problém opravit, ukončete používání monitoru a obraťte se na svého prodejce nebo iiyama servisní středisko pro další pomoc.

#### Problém

#### Kontrola

| 1 | Nezobrazí se obraz.                                 |                                                                                                    |
|---|-----------------------------------------------------|----------------------------------------------------------------------------------------------------|
|   | (Indikátor napájení<br>se nerozsvítí.)              | □ Napájecí kabel je pevně usazen v patici.<br>□ Spínač napájení je zapnutý.<br>□ AC zásuvka je pod napětím. Prosím, zkontrolujte s jiným zařízením.                                                                                                    |
|   | (Indikátor napájení<br>je modrá.)                   | <ul> <li>Je-li spořič obrazovky v aktivním režimu, dotkněte se klávesnice nebo myši.</li> <li>Zvyšte kontrast a / nebo jas.</li> <li>Počítač je zapnutý.</li> <li>Signální kabel je správně připojen.</li> <li>Signální načasování počítače je v specifikaci displej.</li> </ul> |
|   | (Indikátor napájení<br>svítí červená.)              | <ul> <li>Pokud se na monitoru zobrazuje "Žádný signál", dotkněte se klávesnice nebo myši.</li> <li>Počítač je zapnutý.</li> <li>Signální kabel je správně připojen.</li> <li>Signální načasování počítače je v specifikaci displej.</li> </ul>                                   |
| 2 | Obrazovka není<br>synchronizována.                  | □ Signální kabel je správně připojen.<br>□ Signální načasování počítače je v specifikaci monitoru.                                                                                                    |
| 3 | Pozice obrazu<br>není ve středu.                    | □ Signální načasování počítače je v specifikaci monitoru.                                                                                                    |
| 4 | Obrazovka je<br>příliš světlá nebo<br>příliš tmavá. | □ Video výstup počítače je ve specifikaci monitoru.                                                                                                    |
| 5 | Obrazovka se<br>třese.                              | □ Napájecí napětí je ve specifikaci monitoru.<br>□ Signální načasování počítače je v specifikaci monitoru.                                                                                                    |
| 6 | Žádný zvuk.                                         | □ Audio zařízení (počítač atd.) je zapnuto.<br>□ Audio kabel je správně připojen.<br>□ Hlasitost je nastavena.<br>□ Ticho je Vypnout.<br>□ Audio výstup zařízení je ve specifikaci monitoru.                                                                                     |
| 7 | Zvuk je příliš hlasitý<br>nebo příliš tichý.        | □ Audio výstup zařízení je ve specifikaci monitoru.                                                                                                    |

(8) Ozývá se podivný □ Audio kabel je správně připojen.

zvuk.

ŘEŠENÍ PROBLÉMŮ 37

ČESKY

### **INFORMACE O RECYKLACI**

Pro lepší ochranu životního prostředí, prosím, nevyhazujte Váš monitor. Prosím navštivte naše webové stránky: www.iiyama.com pro recyklaci monitoru.

### PŘÍLOHA

Design a technické údaje se mohou změnit bez předchozího upozornění.

#### SPECIFIKACE : ProLite LE9845UHS

| Velikost kategorie                |                     | 98"                                                                                                    |                                                            |                                                                                                    |  |  |  |  |
|-----------------------------------|---------------------|----------------------------------------------------------------------------------------------------|------------------------------------------------------------|----------------------------------------------------------------------------------------------------|--|--|--|--|
|                                   | Technologie panelu  | IPS                                                                                                    |                                                            |                                                                                                    |  |  |  |  |
|                                   | Velikost            | Úhlopříčka: 97,5" (247,65cm)                                                                                        |                                                            |                                                                                                    |  |  |  |  |
| LCD<br>Panel                      | Rozteč bodů         | 0,5622mm H × 0,5622mm V                                                                                             |                                                            |                                                                                                    |  |  |  |  |
|                                   | Jas                 | 350cd/m <sup>2</sup> (typický)                                                                                      |                                                            |                                                                                                    |  |  |  |  |
|                                   | Kontrastní poměr    | 1200 : 1 (typický: bez sklo)                                                                                        |                                                            |                                                                                                    |  |  |  |  |
|                                   | Pozorovací úhel     | Horizontální: 1                                                                                                    | Horizontální: 178 stupňů, Vertikální: 178 stupňů (typický) |                                                                                                    |  |  |  |  |
|                                   | Doba odezvy         | 8ms (typický,                                                                                                    | 8ms (typický, šedá-šedá)                                   |                                                                                                    |  |  |  |  |
|                                   | Haze (matný povrch) | 28%                                                                                                    |                                                            |                                                                                                    |  |  |  |  |
| Barvy dis                         | pleje               | Přibližně 1,07miliardy                                                                                              |                                                            |                                                                                                    |  |  |  |  |
| Sync Frequency                    |                     | VGA: Horizontální: 30,0-80,0kHz, Vertikální: 50-60Hz<br>HDMI1/2/3: Horizontální: 30,0-135,0kHz, Vertikální: 24-60Hz |                                                            |                                                                                                    |  |  |  |  |
| Nativní ro                        | ozlišení            | 3840 × 2160, 8,3 MegaPixelů                                                                                         |                                                            |                                                                                                    |  |  |  |  |
| Podporované max. rozlišení        |                     | VGA: 1920 × 1080 60Hz<br>HDMI1/2/3: 3840 × 2160 60Hz (YUV420)                                                       |                                                            |                                                                                                    |  |  |  |  |
| Vstupní konektor                  |                     | VGA x1, HDMI x3                                                                                                    |                                                            |                                                                                                    |  |  |  |  |
| USB Standard                      |                     | USB2,0 (DC5V, 500mA) ×6<br>(Přední: 2, boční: 3, Nevýhoda: 1 pro aktualizaci systému)                               |                                                            |                                                                                                    |  |  |  |  |
| Počet USB portů<br>Tvar konektoru |                     | 6 Downstream : Typ A                                                                                                |                                                            |                                                                                                    |  |  |  |  |
| Vstupní audio konektor            |                     | ø 3.5mm mini jack (Stereo)                                                                                          |                                                            |                                                                                                    |  |  |  |  |
| Vstupní audio signál              |                     | 2,0Vrms maximální                                                                                                   |                                                            |                                                                                                    |  |  |  |  |
| LAN                               |                     | RJ45 ×1                                                                                                    |                                                            |                                                                                                    |  |  |  |  |
| Sériový p                         | oort                | RS-232C In                                                                                                    |                                                            |                                                                                                    |  |  |  |  |
| Vstupní Sync Signál               |                     | Samostatná sync: TTL, pozitivní nebo negativní                                                                      |                                                            |                                                                                                    |  |  |  |  |
| Vstupní video signál              |                     | Analogový: 0,7Vp-p (Standard), 75Ω, pozitivní<br>Digitální: HDMI                                                    |                                                            |                                                                                                    |  |  |  |  |
| Výstup p                          | ro SPDIF konektor   | SPDIF                                                                                                    |                                                            |                                                                                                    |  |  |  |  |
| Konektor                          | pro sluchátka       | ø 3.5mm mini jack (Stereo)                                                                                          |                                                            |                                                                                                    |  |  |  |  |
| Reproduktory                      |                     | Internal: 2 Typický: 10W (Stereo reproduktory)<br>Subwoofer: 15W                                                    |                                                            |                                                                                                    |  |  |  |  |
| Maximální velikost obrazovky      |                     | 2158,58mm Š × 1214,35mm V / 85,0" Š × 47,8" V                                                                       |                                                            |                                                                                                    |  |  |  |  |
| Napájení                          |                     | 100-240VAC, 50/60Hz, 4,0A                                                                                           |                                                            |                                                                                                    |  |  |  |  |
| Spotřeba energie*                 |                     | 349W typicky, Pohotovostní režim: max. 0,5W                                                                         |                                                            |                                                                                                    |  |  |  |  |
| Rozměry                           | / Hmotnost netto    | 2204,5 × 1282,0 × 79,0mm / 86,8 × 50,5 × 3,1" (Š×V×H)<br>70,0kg / 154,3lbs                                          |                                                            |                                                                                                    |  |  |  |  |
| Provozní                          | prostředí           | Provoz:<br>Skladování:                                                                                              | Teplota<br>Vlhkost<br>Teplota<br>Vlhkost                   | 0 až 40°C / 32 až 104°F<br>10 až 90% (bez kondenzace)<br>-20 až 60°C / 4 až 140°F<br>10 až 90% (bez kondenzace) |  |  |  |  |
| Scrivaler                         | 1                   | UE, UNCA                                                                                                    |                                                            |                                                                                                    |  |  |  |  |

POZNÁMKA \* Když nejsou připojena zařízení USB.

### ROZMĚRY : ProLite LE9845UHS

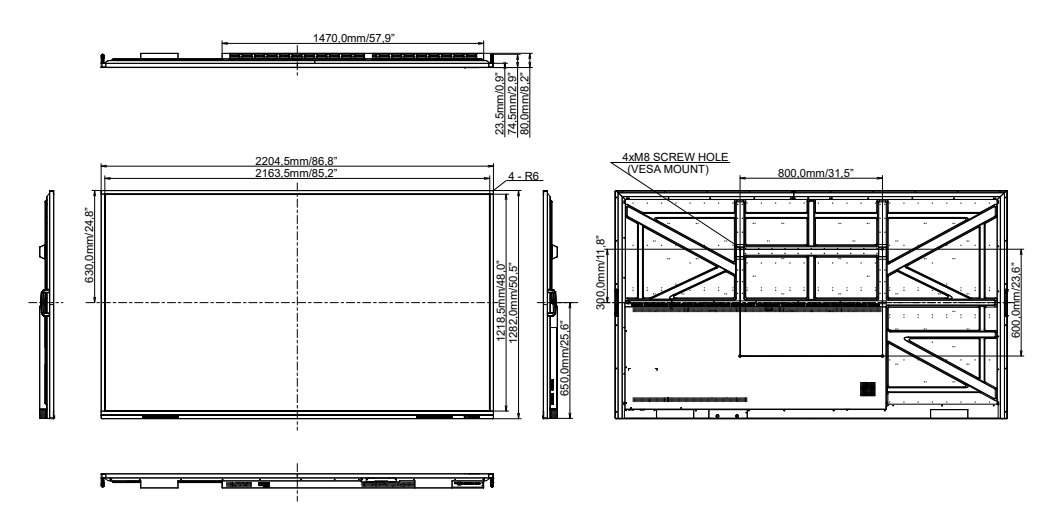

### ODPOVÍDAJÍCÍ ČASOVÁNÍ

| Timing |                   |      | fH(kHz) | fV(Hz) | Dot clock<br>(MHz) | VGA            | HDMI1       | HDMI2      | HDM13               |
|--------|-------------------|------|---------|--------|--------------------|----------------|-------------|------------|---------------------|
|        | VGA 640           | (480 | 31,5    | 60,0   | 25,175             |                |             |            | $  \bigcirc  $      |
|        | SVGA 800x600      |      | 37,9    | 60,0   | 40,000             | $\circ$        |             | $\bigcirc$ |                     |
|        | XGA 1024x768      |      | 48,4    | 60,0   | 65,000             | $\bigcirc$     | $  \circ  $ | $\bigcirc$ | $  \bigcirc$        |
|        | WXGA 1280x768     |      | 47,8    | 60,0   | 79,500             | $ $ $\bigcirc$ |             | $\circ$    | $  \bigcirc  $      |
|        | QVGA 1280x960     |      | 60,0    | 60,0   | 108,000            | $\circ$        |             | $\bigcirc$ |                     |
|        | SXGA 1280x1024    |      | 64,0    | 60,0   | 108,000            | $\circ$        | $  \circ  $ | $\bigcirc$ | $  \bigcirc$        |
| VESA   | HD FWXGA 1366x768 |      | 47,7    | 60,0   | 85,500             |                |             |            | $  \bigcirc  $      |
|        | CVT 1400x900      |      | 55,9    | 60,0   | 106,500            | $\circ$        |             | $\bigcirc$ | $  \bigcirc$        |
|        | WSXGA 1680x1050   |      | 65,3    | 60,0   | 146,250            | $\circ$        | $  \circ  $ | $\bigcirc$ |                     |
|        | FHD 1920x1080     |      | 67,5    | 60,0   | 148,500            | $\bigcirc$     |             |            |                     |
|        | 4K 3840x2160      |      | 67,5    | 30,0   | 297,000            |                |             |            | $  \bigcirc$        |
|        |                   |      | 112,5   | 50,0   | 594,000            |                |             |            |                     |
|        |                   |      | 135,0   | 60,0   | 594,000            |                |             |            |                     |
| IBM    | 720x400           |      | 31,5    | 70,0   | 28,320             | $\bigcirc$     |             |            |                     |
|        | NTSC-M            |      | 15,7    | 60,0   | 13,500             |                |             |            |                     |
|        | NTSC-J            |      | 15,7    | 60,0   | 13,500             |                |             |            |                     |
|        | PAL-BDGHI         |      | 15,7    | 60,0   | 13,500             |                |             |            |                     |
| SD     | 480i              | 60Hz | 15,7    | 60,0   | 13,500             |                |             |            |                     |
|        | 576i              | 50Hz | 15,6    | 50,0   | 13,500             |                |             |            | $\bigcirc$          |
|        | 480p              | 60Hz | 31,5    | 60,0   | 27,000             |                |             |            |                     |
|        | 576p              | 50Hz | 31,3    | 50,0   | 27,000             |                |             |            |                     |
|        | 720p              | 50Hz | 37,5    | 50,0   | 74,250             |                |             | $\bigcirc$ | $\circ$             |
|        |                   | 60Hz | 45,0    | 60,0   | 74,250             |                | 0           | LO         | $\square$           |
| нп     | 1080i             | 50Hz | 28,1    | 50,0   | 74,250             |                | L <u>O</u>  | L <u>O</u> | $\square$           |
|        |                   | 60Hz | 33,8    | 60,0   | 74,250             |                | <u>l</u> O  | LO         | $\square$           |
|        | 1080p             | 50Hz | 56,3    | 50,0   | 148,500            |                |             |            | $\square$           |
|        |                   | 60Hz | 67,5    | 60,0   | 148,500            |                |             |            | $\lfloor O \rfloor$ |

\* 🔾 znamená podporované časování.